## **Smart Card Remote Desktop Access**

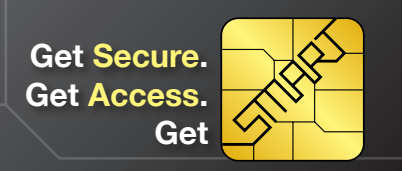

A Smart Card, also known as a Personal Identity Verification (PIV) card, allows you to log in to your National Science Foundation (NSF)-issued computer using your existing NSF Identification (ID) badge, Universal Serial Bus (USB) card reader and Personal Identification Number (PIN), in place of using your NSF Local Access Network (LAN) ID and password. Implementation of Smart Cards is mandated by Federal policy and regulations (FISMA, HSPD-12, NIST FIPS 201-1, OMB M-11-11). Smart Cards also provide an added layer of security for NSF IT Systems.

Once Smart Card enforcement occurs in your Division, you will be required to use your Smart Card and PIN in order to log in to the Remote Desktop functionality of AccessNSF. Remote Desktop allows you to connect directly to your desktop computer at NSF, including your files, documents and applications. Follow the step-by-step instructions below to connect to Remote Desktop.

If you are an NSF employee and do not have a Smart Card reader, please visit IT Help Central. For NSF contractors, please contact your contract team.

## **Connect to AccessNSF**

| After logging in to your computer, follow these steps to log in to A                                                                         | AccessNSF:          | Choose a digital certificate                                                                           | × |
|----------------------------------------------------------------------------------------------------|---------------------|----------------------------------------------------------------------------------------------------|---|
| <ol> <li>Put your Smart Card into the Smart Card reader and go to:<br/>https://access.nsf.gov/smartcard</li> </ol>                           |                     | The website you want to view requests identification.     Please choose a certificate.     Name Issuer |   |
| <b>2.</b> A window will appear asking you to choose a digital certificate Select your name from the list and <b>Click OK</b> .               | for authentication. | JANAKA C PERERA ( Entrust Managed Services S5<br>JANAKA C PERERA ( Entrust Managed Services S5         |   |
| <b>Note:</b> Please select the first name in the list and Click OK. If you are not able to log in, try again with the second name.           | Smart Card PIN      |                                                                                                    |   |
| <ul> <li>When the Smart Card PIN window pops up, enter your 6 - 8<br/>digit PIN and Click OK. You will be logged in to AccessNSF.</li> </ul> |                     | Cancel                                                                                                 |   |

## **Connect to Remote Desktop**

To log in to Remote Desktop with a Smart Card, you will need to go Access NSF) through the Smart Tunnel on AccessNSF. 🚮 но Address http:// 1. Once logged in to AccessNSF, click on the Utility Applications tab Remote Desktop Connection Republications Utility Applications on the left navigation panel. These applications are authorized to access Smart Tunnel Utility Applications SSH\_Tectia
 Windows\_Re
 Microsoft\_SC
 Secure\_She
 WinSCP
 Sybase\_2
 Sybase\_1 Utility Folders 2. Click on Start Smart Tunnel. te\_Desktop\_Conn Microsoft\_SQL\_Server\_Management\_Studio Secure\_St WinSCP Sybase\_2 Sybase\_1 3. Windows XP Users Only (Windows Vista/7 Users go to Step 5): Sequest Authentication × Start Smart Tunnel Select the digital certification for Identification required. Please select certificate to be used for authentication. authentication and Click OK. WA C PERERA (affiliate):Entrust Entrust Managed Sei es SSP CA (fr Note: If your name appears twice, please select the first one and Click OK. If authentication fails, select the second and try again. Certificate Details Cancel

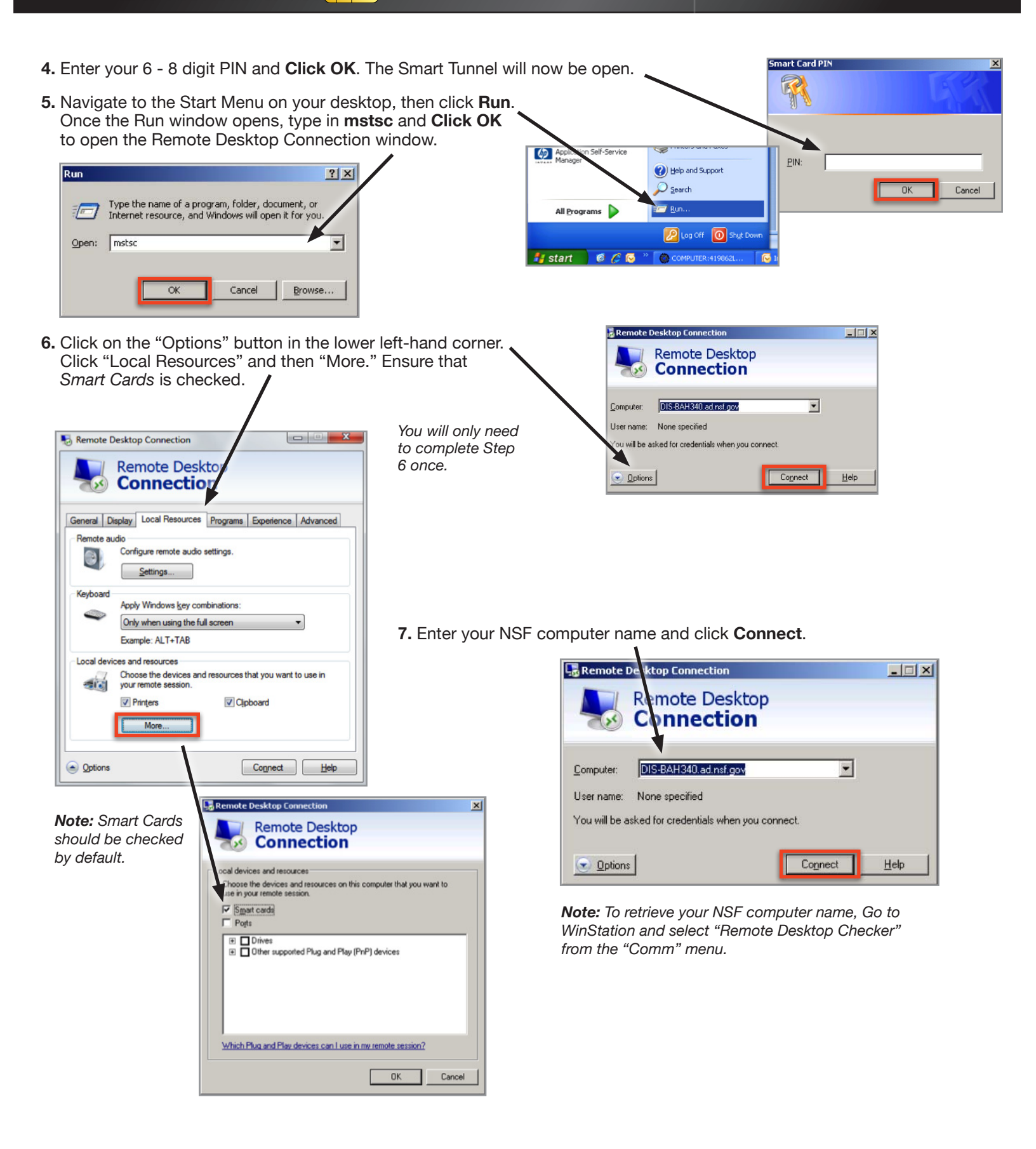